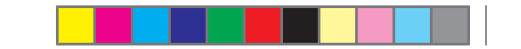

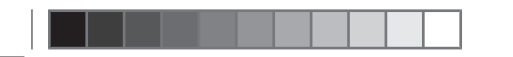

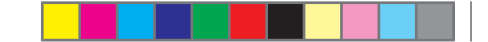

The Touch Screen Remote (TSR) provides on-screen function buttons to enable rear passengers to operate various vehicle features:

- Media source. (see 'Media', page 279)
- Rear climate settings. (see 'Climate', page 279)
- Rear seat heating, ventilation and massage settings. (see 'Seats', page 280)
- Rear blind control. (see 'Blinds', page 281)
- Mood lighting settings. (see 'Lighting', page 281)
- Satellite navigation. (see 'Navigation', page 282)
- Flying B control. (see 'Flying B', page 282)
- Vehicle information. (see 'Car', page 282)
- Audio system settings. (see 'Sound', page 283)

Releasing the Touch Screen Remote from the charging cradle

#### Caution

Do not force the TSR from the cradle.

#### 🚺 Important

If the cradle is obstructed when ejecting the TSR will return to the home position

#### 🚺 Note

When the ignition is switched on and the TSR is in the cradle, the TSR battery will automatically be charged. It is recommended that the TSR is placed in the cradle when not in use.

The ignition must be switched on in order to eject the TSR. The TSR is fully locked from use and cannot be ejected when the child lock is active (see 'Smart remote child lock settings', page 274).

If the TSR is not removed from the cradle when it is ejected, the cradle will retract after 6 seconds and lock the TSR back in place.

To release the Touch Screen Remote (TSR) from the charging cradle:

• Press  $\Delta$  on the TSR screen.

The TSR will eject from its cradle, allowing it to be removed. To replace the TSR, place it back into the cradle. Magnetic force will pull the TSR into the cradle.

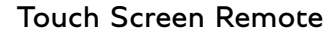

### **Touch Screen Remote features** Home screen

#### **i** Note

۲

Some functions of the Touch Screen Remote will not operate if WiFi is deactivated on the Infotainment system.

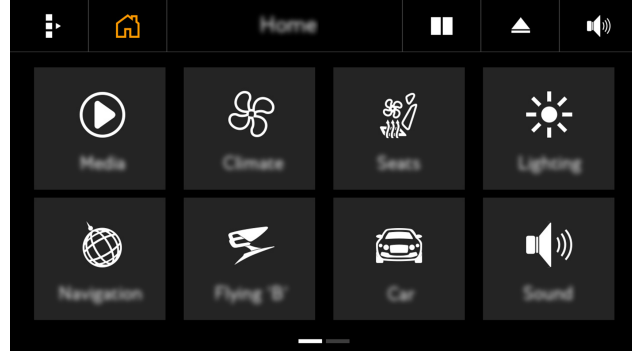

#### Fig. 104 Touch Screen Remote home screen

The Touch Screen Remote (TSR) home screen displays icons across two pages to allow quick access to all TSR features. To access the second page of features, swipe your finger across the screen from the right hand side to the left.

The home screen can be configured to display 'widgets' to allow quick access and basic functionality of the TSR features. To access the widgets home screen, press **II**.

To add a widget to the home screen:

- Press on the widget to be modified. ٠
- Select the preferred widget to be displayed on the home ٠ screen.
- Select Save. •

## Media

The Touch Screen Remote can be used to control the media system. To access the media function, press the following icons:

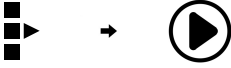

Within the media tab, the following options are available:

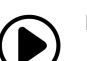

**PLAY** displays the media which is currently playing.

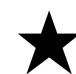

FAV displays saved radio stations on your favourites list.

LIST displays the options for the current media source (available radio stations, tracks etc.)

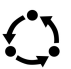

**SOURCE** to select the media sourcesée 'Select a media source', page 237).

#### Climate

۲

The Touch Screen Remote (TSR) can be used to adjust the climate control settings for the rear compartment. Occupants of the front seats can make similar adjustments using the front compartment controls (see 'Access the rear air settings', page 255).

To adjust the rear climate settings press the following icons:

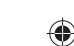

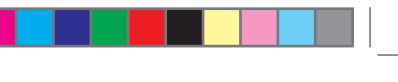

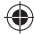

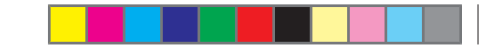

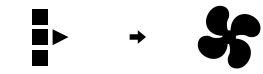

The following controls are available from this page:

- AC max (when fitted) Reduces the air temperature and increases the air output to maximum, cooling the vehicle interior as quickly as possible. Press the button again to switch the function off and return to the previously used settings.
- **Ioniser** (when fitted) Activate the feature to help achieve better air quality within the vehicle.
- Climate system off Switches the rear climate control system off.
- Temperature settings Increase or decrease the temperature in 0.5° increments.
- Pressing any of the functions on the left or right of the display will take you to the climate settings screen to adjust the climate settings in relation to that side. The climate settings screens can also be accessed by swiping left or right under the taskbar.

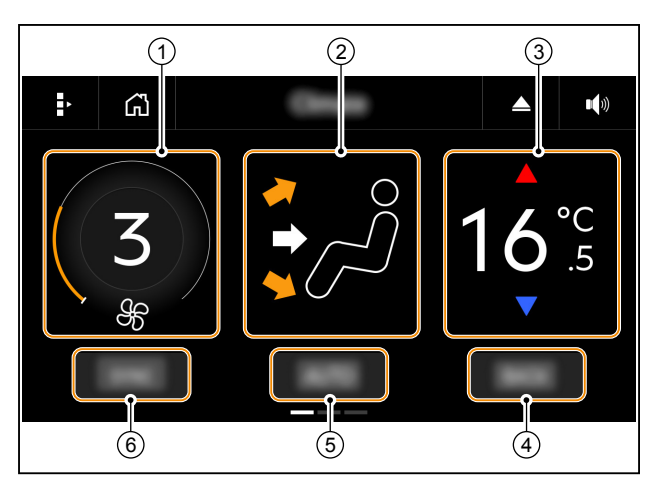

#### Fig. 105 TSR rear climate settings

- 1. Fan speed Increase or decrease the fan speed.
- 2. Air distribution Press to alter the air flow direction.
- Air temperature Increase or decrease the air temperature.
- 4. **BACK** Return to the rear climate control main page.
- 5. **AUTO** Regulates the air temperature, flow and distribution automatically, so the specified temperature is attained and maintained.
- SYNC Synchronises the climate settings of the opposing rear seat to the settings displayed.

#### Seats

۲

To adjust the rear seat settings press the following icons:

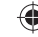

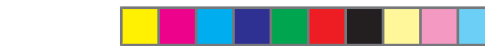

۲

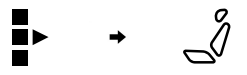

The following controls are available from this page:

- Seat heating control Select the seat heating intensity (between 1-3) and seat heating distribution (back only/ base only/both).
- Seat ventilation control (when fitted) Select the seat ventilation level (between 1-3) and seat ventilation distribution (back only/base only/both).
- Massage control (when fitted) Select the massage type and intensity.
- Auto mode The seat temperature follows the rear climate settings.

#### VIP seat control

To activate this feature, press the following icon:

## 11

 $( \mathbf{ } )$ 

When enabled, VIP seat control allows you to adjust the front passenger seat using the rear seat controls.

#### Blinds

To activate this feature, press the following icons:

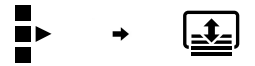

The following controls are available from this page:

• OPEN ALL blinds.

- CLOSE ALL blinds.
- Rear blind up/down Select to raise or lower the rear blind.
- Rear left blind up/down Select to raise or lower the rear left blind.
- Rear right blind up/down Select to raise or lower the rear right blind.
- Front roof blind open/close (when fitted) Select to open or close the front sunroof blind.
- **Rear roof blind open/close** (when fitted) Select to open or close the rear sunroof blind.

#### Lighting

Depending on specification, the Touch Screen Remote (TSR) can be used to change various interior lighting settings. To adjust the interior lighting settings press the following icons:

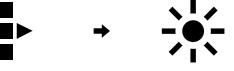

On vehicles with the standard lighting pack the following options are available:

Ambient brightness

On vehicles with the optional lighting pack the following options are availble:

- Accent colour Alters the colour of the accent lighting surrounding the interior.
- Ambient colour Alters the colour of the ambient lighting
  of the interior.
- ON Switch lighting on/off

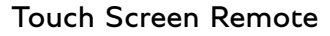

- FAVOURITES Store three of your favourite lighting setups.
- Accent brightness Adjust the brightness of the accent lighting
- Ambient brightness Adjust the brightness of the ambient lighting
- Overall brightness Adjust the overall brightness of the accent and ambient lighting.
- Colour palette Select between Muted and Vibrant accent lighting colour palettes.

#### Navigation

 $( \bullet )$ 

The Touch Screen Remote (TSR) can be used to review and load new navigation information, or load a previous destination to the infotainment system. To access the navigation function, press the following icons:

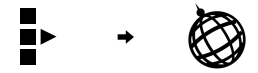

The following information is available:

- NAV. Displays navigation information.
  - Current location.
  - Compass.
  - Current altitude.
  - Time since start.
  - Distance since start.
  - Time to destination.
  - Distance to destination.
  - Time of arrival.
  - LAST DEST. Provides a list of recent destinations.

## Flying B

(when fitted)

This feature contains options to allow the Flying B to be revealed or concealed by using the Touch Screen Remote. To access the Flying B settings, press the following icons:

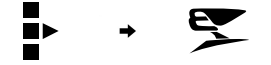

The following controls are available from this page:

- REVEAL Once selected, the Flying B will be revealed.
- CONCEAL Once selected, the Flying B will be concealed.

#### Car

The Touch Screen Remote (TSR) can be used to display vehicle data. To access vehicle data, press the following icons:

▶ → 🗃

The following vehicle data is displayed:

- Current speed.
- Time since start.
- Distance since start.
- Date and time.
- Outside temperature.

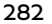

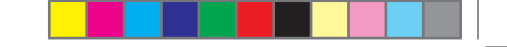

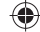

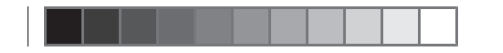

۲

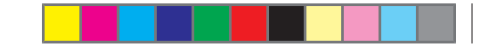

## **Touch Screen Remote**

#### Sound

#### (Standard or Naim for Bentley)

Dependent on your vehicles specification, it is possible to make a number of adjustments to the vehicles audio system. To access the sound settings, press the following icons:

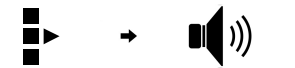

The following options are available:

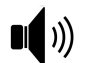

 $( \mathbf{A} )$ 

**TONE** - To fine tune the audio systems (*e* 'Adjust the tone', page 259).

**FOCUS** - Focus the sound to a particular point within the vehicles interior see 'Focus the sound', page 259).

#### Sound (B&O)

#### (when fitted)

This feature contains options and settings for the Band & Olufsen audio system.

▶ → ■())

The following options are available:

**BEOSONIC** - Fine tune the performance of the audio system (see 'Tone settings for Bang & Olufsen audio – BEOSONIC;' page 260).

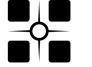

**FOCUS** - Focus the sound to a particular point within the vehicles interior see 'Focus the sound', page 259).

#### Volume control

#### 🚺 Note

Volume control is not available during navigation announcements or hands-free phone calls.

The volume of the media can be controlled using the Touch Screen Remote. The volume can be adjusted at any time by pressing the icon in the top right corner display.

#### Settings

To select the settings, press the following icon:

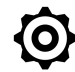

The following options are available:

- Climate Settings for the rear climate control system. (see 'Climate', page 283).
- Display Settings for the Touch Screen Remote display. (see 'Display', page 284).
- System Settings for the Touch Screen Remote system. (see 'System', page 284).

#### Climate

 $( \mathbf{ } )$ 

To select the system settings, press the following icon:

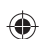

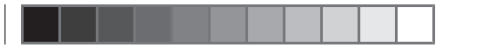

۲

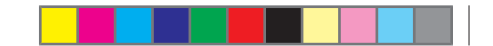

۲

## Touch Screen Remote

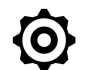

Select Climate.

The following options are available:

- Left climate style Adjust the intensity of the climate system for the rear left seat.
- **Right climate style** Adjust the intensity of the climate system for the rear right seat.

#### Display

To select the display settings, press the following icons:

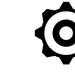

#### • Select Display.

The following options are available:

- Brightness Adjust the brightness of the display.
- **Display timeout in cradle** Activate or deactivate a timeout screen for the TSR.
- Display timeout style Configure the type of display timeout.
- **Display timeout duration** Set the time the TSR remains active before the device times out.
- **Haptic feedback** Activate or deactivate a small vibration when the TSR screen is touched.
- Acoustic feedback Activate or deactivate an acoustic tone when the TSR screen is touched.

#### System

To select the system settings, press the following icon:

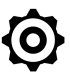

• Select System.

The following options are available:

- Language Select the language for the TSR.
- Child lock Activate or deactivate the child lock to limit functionality of the TSR.
- Software information General software information.
- Version information View the software version of the TSR.
- Restore factory settings Restore the TSR to factory settings.

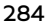

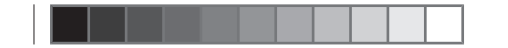

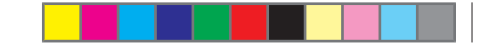

## TSR pop-up icons

۲

See 'Touch Screen Remote (TSR) lamps and messages', page 59

## **Resetting the Touch Screen Remote**

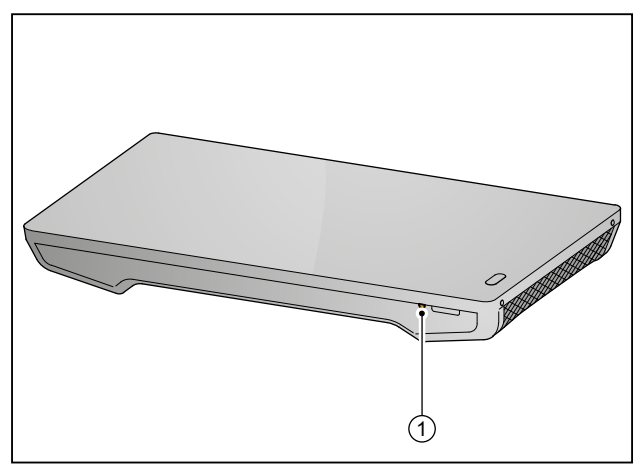

Fig. 106 TSR reset button

To perform a system reset:

- Press the reset button (1) for over 2 seconds.
- To reset the TSR to factory settings:
- Go to Settings.
- Select System.

• Select **Restore factory settings**.

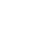

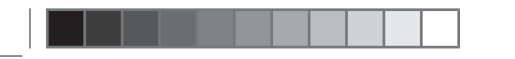

۲

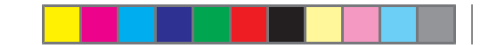

۲

## Touch Screen Remote

## **Child lock**

The Touch Screen Remote can be fully locked from use via the front Infotainment system unit if required. E.g. when children are travelling in the rear compartment. (see 'Smart remote child lock settings', page 274)

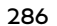